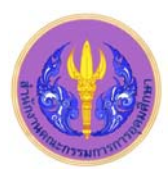

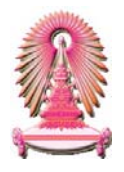

# Social Sciences Citation Index

Social Sciences Citation Index (SSCI) คือ ดัชนีการอ้างถึงสาขาสังคมศาสตร์ ซึ่งเป็นหนึ่งในชุดฐานข้อมูล Web of Science<sup>®</sup> ใน ISI Web of Knowledge <sup>™</sup> โดย Social Sciences Citation Index ครอบคลุมวารสารทางสังคมศาสตร์ชั้นนำทั่วโลกกว่า 3,300 รายการ มี ดัชนีวารสารจำนวน 1,700 รายการ จากสาขาวิชาที่หลากหลายจำนวนถึง 50 สาขาวิชา ฐานข้อมูลนี้เคยบอกรับโดยสถาบันวิทยบริการ จุฬาฯ ปัจจุบันบอกรับโดยคณะกรรมการการอุดมศึกษา (สกอ.) เพื่อให้สถาบันอุดมศึกษาของรัฐ 75 แห่ง รวมทั้งจุฬาลงกรณ์มหาวิทยาลัย ได้ใช้ร่วมกัน ทั้งนี้สมาชิกในประชาคมจุฬาฯ สามารถเข้าใช้งานย้อนหลังไปจนถึงปี ค.ศ. 1993 จนถึงปัจจุบัน

## 

เข้าได้ที่ URL: <u>http://www.car.chula.ac.th/curef-db/slist.html</u> <u>#social</u> แล้วคลิกเลือก Social Sciences Citation Index จากนั้น URL จะเปลี่ยนเป็น <u>http://apps.newisiknowledge.com</u> และปรากฏ หน้าจอ ดังภาพ

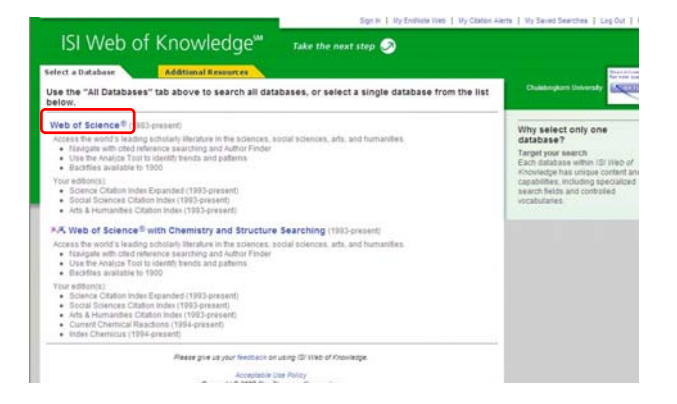

#### คลิกที่ Web of Science®

# 

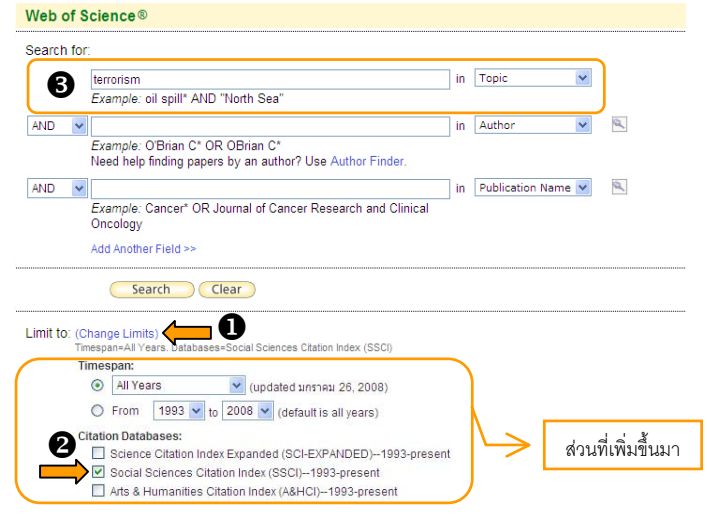

คลิกที่ Change Limits จะปรากฏรายการ Timespan: และ Citation
 Databases: เพิ่มเติมขึ้นมา

😢 คลิก 🗹 หน้าฐานข้อมูล Social Sciences Citation Index

(SSCI)--1993-present

๑ พิมพ์คำหรือวลีที่ต้องการค้นลงในกรอบรับคำค้น หากมีคำค้นมากกว่า 1 คำ ให้เลือกตัวเชื่อม ได้แก่ and หรือ or หรือ not แล้วเลือกเขตข้อมูล เช่น ชื่อเรื่อง ชื่อผู้เขียน ชื่อวารสาร และปีที่พิมพ์ จากนั้นกดปุ่ม <u>Search</u> <u>ตัวอย่าง</u> : ค้นคำว่า "terrorism" จาก เขตข้อมูล Topic และให้จัดเรียงรายการผลลัพธ์ตาม Times Cited คือ จำนวนครั้งที่บทความได้รับการอ้างถึง ดังตัวอย่าง <u>โmes Cited</u>

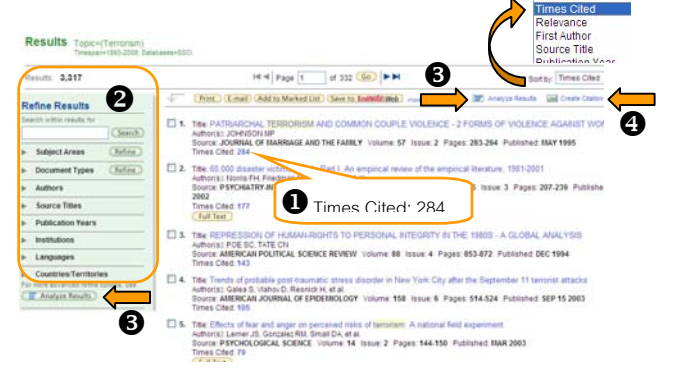

 จำนวนครั้งที่บทความได้รับการอ้างอิง (Times Cited) จากตัว อย่างผลลัพธ์ในรายการที่ 1 ได้รับการอ้างถึงจำนวน 284 ครั้ง
 การกรองผลลัพธ์ (Refine Results) สามารถกรองผลลัพธ์ที่ได้ ให้เฉพาะเจาะจงได้ตามสาขาวิชา ประเภทเอกสาร ผู้เขียน ชื่อวารสาร ปีที่พิมพ์ สถาบันการศึกษา ภาษา และประเทศ

สามารถวิเคราะห์ผลการสืบค้นได้ตามสาขาวิชา ประเภทเอกสาร ผู้เขียน ชื่อวารสาร ปีที่พิมพ์ สถาบันการศึกษา ภาษา และประเทศ โดยกดที่ ปุ่ม ा≣ Analyze Results หรือ (■ Analyze Results) จะปรากฏผลดังตัวอย่าง

| Barris Press                                                  | acceds by this field                                                                                                    | 44                                                                                                    | date:                                                                                                    |                                                        | fat display settings                          | Boot by:                                                   |
|---------------------------------------------------------------|----------------------------------------------------------------------------------------------------|----------------------------------------------------------------------------------------------------|----------------------------------------------------------------------------------------------------|--------------------------------------------------------|-----------------------------------------------|------------------------------------------------------------|
| Institution Nam<br>Language<br>Publication Ye<br>Source Title | sar 🖉                                                                                                    | 500 💌                                                                                                    | 1400-04                                                                                                    | Brox the<br>Minimum                                    | ner 100 versite<br>record sount (therefold) 2 | <ul> <li>Reserve advect</li> <li>Selected field</li> </ul> |
| 14 P4 P4930161                                                | tellor II vier Pie Nesola                                                                                                    |                                                                                                    |                                                                                                    |                                                        |                                               |                                                            |
| the priginal set con                                          | tained more records than the num                                                                                                    | their of records a                                                                                                    | Nessrd Court.<br>Nelytes                                                                                                    |                                                        |                                               |                                                            |
| View Records                                                  | Taines more resorts than the num<br>Field. Institution flame                                                                                                    | Record<br>Count                                                                                                    | Netorio Courri<br>Nelyses<br>Na of<br>103                                                                                                    | Bar Chart                                              | Save Analysis Data to File                    |                                                            |
| View Records                                                  | Field Institution Name ACAD SINGCA                                                                                                    | Record<br>Count                                                                                                    | Report Count<br>natives<br>96 of<br>103<br>2 5125 %                                                                                                    | Bar Chart                                              | (Save Analysis Data to File)                  |                                                            |
| View Records                                                  | Federal colorayed may be greater<br>tained more records than the num<br>Field, Institution Name<br>ACAD SI/ICA<br>HARVARD UNIV                                                                                                    | Record<br>Count<br>3                                                                                                    | Nezzrd Court<br>relytes<br>16 of<br>103<br>2 5125 %<br>2 5125 %                                                                                                 | Bar Chart                                              | (Save Analysis Data to File)                  |                                                            |
| View Records                                                  | Root approved may be passed<br>lands more reports that has have<br>Field institution Name<br>ACAD SHICA<br>HARVARD UNIV<br>TYCHANA UNIV                                                                                                    | Record<br>Count<br>3<br>3<br>3                                                                                                    | Nettrid Court<br>netyces<br>103<br>2 0126 %<br>2 0126 %<br>2 0126 %                                                                                             | Bar Chart                                              | (Save Analysis Data to File)                  |                                                            |
| View Records                                                  | Record addressed that the num<br>Field Institution Name<br>ACAD SINCA<br>HARVARD UNIV<br>TYCHANA UNIV<br>CHINESE UNIV HOND HOND                                                                                                    | Record<br>Count<br>3<br>3<br>3<br>3<br>2<br>2                                                                                                    | Nector Court<br>Telytes<br>% of<br>103<br>2.0125 %<br>2.0125 %<br>2.0125 %<br>1.0417 %                                                                          | Bar Chart                                              | (Save Analysis Data to File.)                 |                                                            |
| View Records                                                  | Field: Institution Harrison<br>Field: Institution Harrison<br>Field: Institution Harrison<br>ACA2 SINCA<br>HARVARD UNIV<br>INCAVA UNIV<br>DRIVERE UNIV HOND HOND<br>TSING HGA UNIV                                                                                                    | The role of works a second resolution of the object of the object of the | Nettor Court<br>netypes<br>103<br>2 5125 %<br>2 5125 %<br>2 5125 %<br>1 5417 %<br>1 5417 %                                                                      | Bar Chart                                              | (Save Analysis Data to File)                  |                                                            |
| View Records                                                  | Redict study (e. 14) of general<br>model and the study of the terms<br>ACAD SINCA<br>HARVARD UNIV<br>TIDANA UNIV<br>DRIVES UNIV HONG HONG<br>TSING HONG WONG<br>UNIV CAUP CAUP                                                                                                    | Record<br>Count<br>3<br>3<br>3<br>3<br>2<br>2<br>2<br>2                                                                                                    | Nexted Court<br>relytest<br>56 of<br>2 2125 %<br>2 2125 %<br>2 2125 %<br>1 2417 %<br>1 3417 %<br>1 3417 %                                                       | Bar Chart<br>B<br>B<br>B<br>B<br>B<br>B<br>B<br>B<br>B | (Save Analysis Carta In File)                 |                                                            |
| View Records                                                  | Peter budyet way be great<br>manual more water address that he are<br>ACAD SINICA<br>HARVARD UNY<br>INCANA UNY<br>DRINEEE UNIV HONG HAND<br>TENS) HARVARD<br>UNY COUPARD<br>UNY COUPARD                                                                                                    | Record<br>Count<br>3<br>3<br>3<br>2<br>3<br>2<br>2<br>2<br>2<br>2<br>2<br>2                                                                                                    | Notes Court<br>Notes<br>Notes<br>2,2122 %<br>2,2122 %<br>2,2122 %<br>2,2122 %<br>2,2122 %<br>1,2417 %<br>1,3417 %                                               | Bar Chart<br>B<br>B<br>B<br>B<br>B<br>B<br>B<br>B<br>B | ( Seve Analysis Data to Foe )                 |                                                            |
| Vew Records                                                   | Rectange of the second second se | Part of toxics a<br>Part of residences a<br>Part of residences<br>2<br>2<br>2<br>2<br>2<br>2<br>2<br>2<br>2<br>2<br>2<br>2<br>2                                                                                                    | Notes Court<br>Notes<br>Notes<br>2,2122 No<br>2,2122 No<br>2,2122 No<br>2,2122 No<br>1,2417 No<br>1,3417 No<br>1,3417 No<br>1,3417 No<br>1,3417 No<br>1,3417 No | Bar Chart                                              | (Sever Analysis Contactor Tole;)              |                                                            |
| Vew Records                                                   | Telet: Instituten Tisse<br>Telet: Instituten Tisse<br>ACAC DIVICA<br>HARKAD UNIV<br>HORKAD UNIV<br>HORKAD UNIV<br>HORKAD UNIV<br>HORKAD UNIV<br>UNIV CAUP ANTS<br>UNIV CAUPARIS<br>UNIV CAUPARIS<br>UNIV CAUPARIS<br>UNIV CAUPARIS                                                                                                    | Part of toxics a<br>Part of record<br>Count<br>2<br>2<br>3<br>2<br>2<br>2<br>2<br>2<br>2<br>2<br>2<br>2<br>2<br>2<br>2<br>2<br>2<br>2<br>2                                                                                                    | No. of<br>1933<br>2.8128 %<br>2.8128 %<br>2.8128 %<br>2.8128 %<br>1.8417 %<br>1.8417 %<br>1.9417 %<br>1.9417 %<br>1.9417 %                                      | Bar Chart                                              | (Saw Analysis Data to Tile )                  |                                                            |

### <u>การรายงานการอ้างถึง</u> (Citation Report)

เป็นการรายงานการอ้างถึงดัชนีบทความวารสารที่มีอยู่ในฐานข้อมูล ISI Web of Science ทำได้โดยกดที่ปุ่ม III Create Citation Report ผลลัพธ์จะแสดงเป็นแผนภูมิแท่ง ดังตัวอย่าง

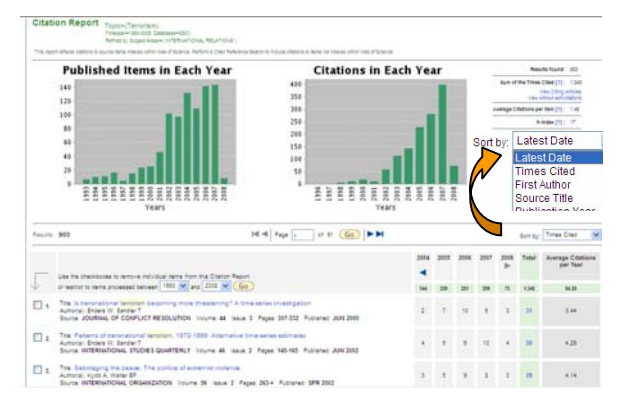

ั ขณะกำลังใช้งานและต้องการย้อนกลับไปดูข้อมูลในหน้าเว็บที่ผ่าน มา ไม่ควรกดปุ่ม Back ในโปรแกรม IE แต่ควรกดที่ << Back to previous หรือ << Back to previous results list เพื่อไม่ให้ข้อมูลหาย

## <u>การสืบค้นการอ้างถึง</u> (Cited Reference Search)

คลิก Cited Reference Search จากแถบเมนูด้านบน จะปรากฏหน้าจอ ดังตัวอย่าง

| Search Cited F     | Reference Search Detructure Search   Advanced Search   Search History   Marked List (0) |  |  |
|--------------------|-----------------------------------------------------------------------------------------|--|--|
| Web of Scier       | of Science®                                                                             |  |  |
| Cited Referen      | ce Search. Find the articles that cite a person's work                                  |  |  |
| Step 1: Enter t    | ne author's name, the work's source, and/or publication year.                           |  |  |
| Cited Author:      | Alan                                                                                    |  |  |
|                    | Example: O'Brian C* OR OBrian C*                                                        |  |  |
| Cited Work:        | Example: J Comput Appl Math* journal abbreviation list                                  |  |  |
| Cited Year(s):     | Example: 1943 or 1943-1945                                                              |  |  |
| (                  | Search Clear                                                                            |  |  |
| Limit to: (Hide Li | mits)                                                                                   |  |  |
| Timesp             | an:                                                                                     |  |  |
|                    | All Years (updated มกราคม 26, 2008)                                                     |  |  |
| F                  | rom 1993 🗸 to 2008 🗸 (default is all years)                                             |  |  |
| Citation           | Databases:                                                                              |  |  |
|                    | cience Citation Index Expanded (SCI-EXPANDED)1993-present                               |  |  |
|                    | odal Sciences Citation index (SSCI) 1995-present                                        |  |  |

สามารถเลือกเขตข้อมูลที่ต้องการสืบค้นการอ้างถึงได้ 3 ช่องทาง ได้แก่ สืบค้นจำนวนบทความที่อ้างถึงจากชื่อผู้เขียน (Cited Author) ชื่อผลงาน (Cited Work) และปีที่พิมพ์ (Cited Year(s))

<u>ตัวอย่าง</u> เลือก Cited Author สืบค้นจากชื่อ *Alan* ได้ผลลัพธ์ดังตัวอย่าง

| ED REFE | - 50 of 151   | He He Page 1                               | ef 4 😡 🕨 | H      |      |         |                    |                |
|---------|---------------|--------------------------------------------|----------|--------|------|---------|--------------------|----------------|
| - 8     | Finish Search | Clear All                                  |          |        |      |         |                    |                |
| Select  | Crise author  | Cried Viron<br>(Serovir EXPLANDED TITLE IQ | Year     | Volume | Page | Article | Citing<br>Articles | View<br>Record |
|         | ALAN A        | ANAL ORDINAL CATEGOR                       | 1904     |        |      |         | 1                  |                |
|         | RLAN A        | CLIMATE CHANGE INTRA                       | 1993     |        | 333  |         | 1                  |                |
|         | ALAN A        | COMJUNITIES ENVIETHN                       | 1999     |        |      |         |                    |                |
|         | KLAN AT       | VALUE ADDED TAX INT                        | 1908     |        |      |         | 1                  |                |
|         | ALAN AN       | ECONOMETRICA                               | 1901     | 29     | 676  |         | 1                  |                |
|         | KLAN B        | 11 WORLD C PSYCH 189                       | 1999     |        | 144  |         | 2                  |                |
|         | ALAN B        | CLI PBY                                    | 1966     | 49     | 212  |         |                    |                |
|         | Finish Search | Clear Al                                   |          |        |      |         |                    |                |
|         |               |                                            |          |        |      |         |                    |                |

- 🛚 คลิก 🗹 หน้ารายการที่ต้องการ
- 2 เลือกประเภทเอกสารและภาษาที่ต้องการจากรายการด้านล่าง
- 8 กดปุ่ม Finish Search เพื่อจัดการกับผลลัพธ์ต่อไป

## การสืบค้นแบบเจาะจง (Advanced Search)

คลิก Advanced Search จากแถบเมนูด้านบน จะปรากฏหน้าจอดังภาพ

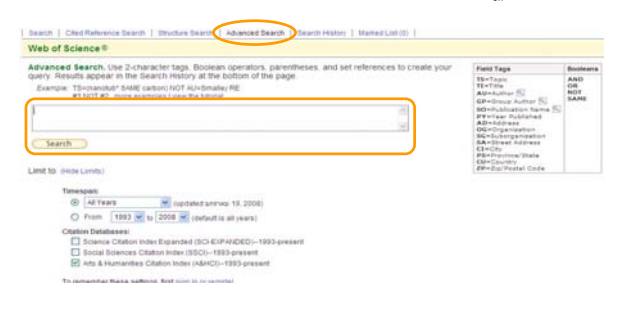

พิมพ์คำที่ต้องการพร้อมกำหนด Filed Tags และ Booleans ลงใน กรอบ จากนั้นกดปุ่ม <u>Search</u>

# การแสดงประวัติการสืบค้นที่ผ่านมา (Search)

### History)

คลิก Search History จากแถบเมนูด้านบน เพื่อดูรายการสืบค้นที่ผ่านมา

# ✤ การลงทะเบียนเพื่อใช้งานเพิ่มเติม (Register)

### Sign In | My EndNote Web | My Citation Alerts | My Saved Searches |

จากเมนูทางขวาด้านบน เมื่อผู้ใช้ลงทะเบียนเป็นสมาชิกแล้วจะมีรายการ ให้เลือกใช้งานได้เพิ่มเติม เช่น สร้างการเตือนเมื่อมีบทความที่เข้ามาใหม่ อ้างถึงรายการที่ได้เลือกไว้ (My Citation Alerts) เปิดดูรายการค้นหาครั้ง ก่อนที่จัดเก็บไว้ (My Saved Searches)

## การจัดการผลลัพธ์

จากหน้าผลลัพธ์ทุกรูปแบบมีขั้นตอนการจัดการดังนี้

| Selected Rec     | ords on page |
|------------------|--------------|
| O All records on | page         |
| O Becordo        | to           |

Authors, Title, Source
 plus Abstract
 Full Record
 plus Cited Reference

คลิก 🗹 หน้ารายการที่ต้องการ หรือ เลือกทุกรายการในหน้า หรือ ระบุ ] เลขรายการที่ต้องการ

คลิก ⊙หน้า Authors, Title, Source เมื่อต้องการแสดงผลลัพธ์เฉพาะผู้เขียน ชื่อบทความ หรือ ชื่อวารสาร เท่านั้น หรือคลิก ⊙ หน้า Full Record เมื่อ ต้องการผลลัพธ์เต็มรูปแบบบรรณานุกรม

# Step 3: Print (E-mail) (Add to Marked List) (Save to EndNote Web) (Save to EndNote, RefMan, or other reference software Save To...

เลือกสั่งพิมพ์ (Print) ส่งอีเมล (E-mail) จัดเก็บไว้เป็นรายการที่เลือกไว้ (Add to Marked List) จัดเก็บเป็นไฟล์ (Save) หรือโอนรายการที่ต้องการ เข้าจัดเก็บในโปรแกรมจัดการบรรณานุกรม (Save to EndNote, RefMan ... ) สำหรับการจัดเก็บรายการลงในโปรแกรมจัดการบรรณานุกรมนั้น คอมพิวเตอร์ที่ใช้งานต้องมีโปรแกรมนั้นอยู่ในเครื่องก่อน

### 

คลิกที่ Log Out ด้านบนมุมขวา เมื่อต้องการออกจากระบบฐานข้อมูลนี้

จัดทำโดย บงกช จราวิวัฒน์ ฝ่ายบริการช่วยค้นคว้าวิจัย สถาบันวิทยบริการ จุฬาฯ (ฉบับพิมพ์ครั้งที่ 4) มกราคม 2551